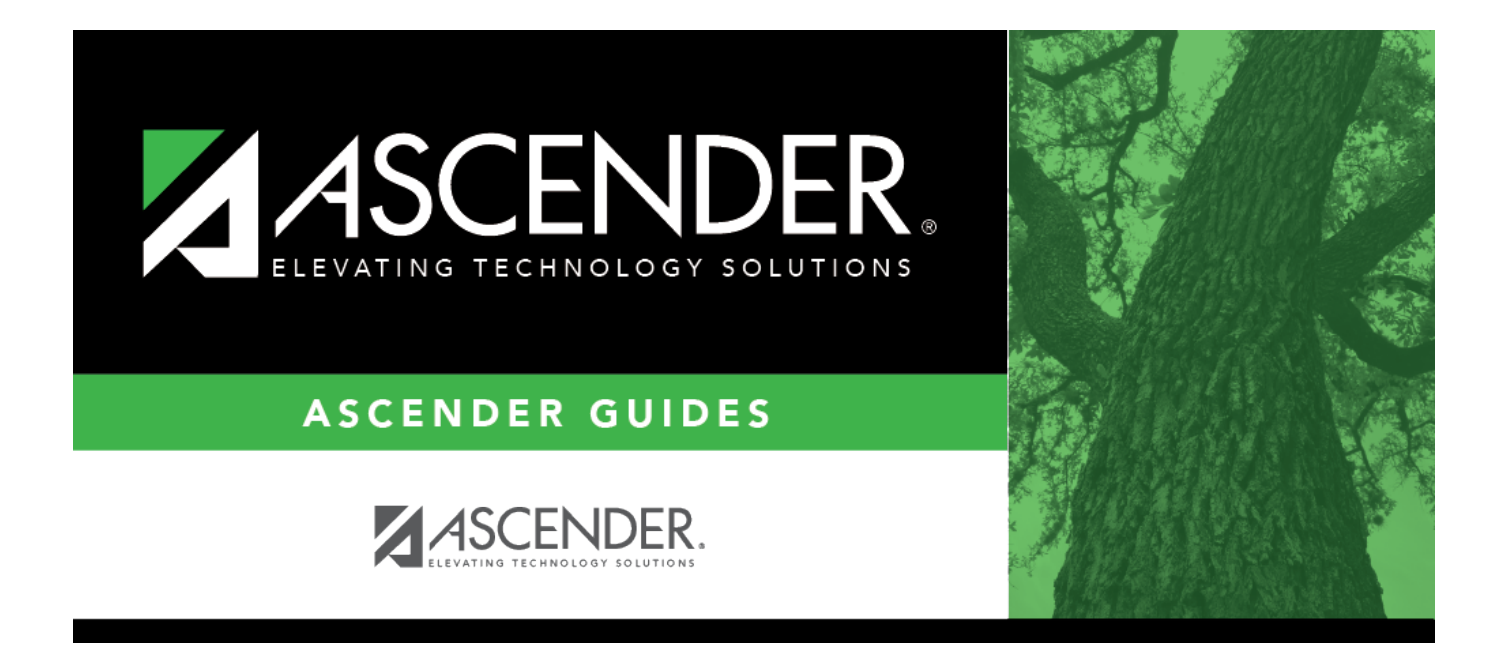

## warehouse\_mass\_change\_from\_item\_nbr

## **Table of Contents**

| warehouse_mass_change_from_item_nbr | i |
|-------------------------------------|---|
|-------------------------------------|---|

If the item number is unknown, click <sup>II</sup>. The Inventory Items window is displayed.

A list of item numbers is displayed.

To search for a specific item, type data in the **Search** field.

As you begin typing data, a list of data that matches the search criteria is displayed.

Select an item from the list. Otherwise, click **Cancel**.